How to use Atrieve to upload complete a Detached Duty Reimbursement.

Do NOT try and use a phone or an iPad. It doesn't work. }:

1) <u>https://burnabyschools.ca/staff/</u>

| Earning Statement & T4                    | Click any of these links to go to Atrieve                                                  |
|-------------------------------------------|--------------------------------------------------------------------------------------------|
| Job Posting                               | Budget & Attendance Manager<br>Job Postings – Information<br>Purchasing – Web Requisitions |
| Absence Logging Request for Sick Pay Form |                                                                                            |
| <b>Q</b> Personal Information             |                                                                                            |
|                                           |                                                                                            |

2) In the Home tab:

## Home- My E forms List- Expense Reimbursement-Detached Duty Claim

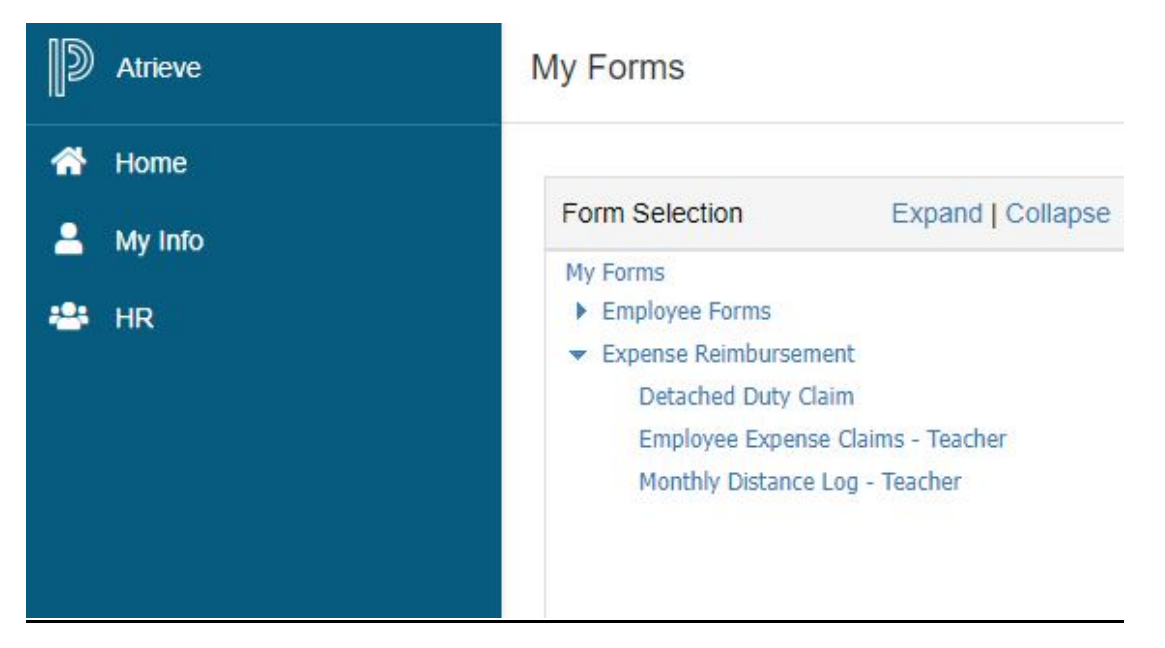

3) Open the form. To upload the receipts, click on the icon in the top righthand corner. Remember to total your receipts. If you have any explanations for the Finance people, please include in the comments.

Also remember to include the PDF you received after you applied for Reimbursement. It was emailed to you.

|   | Detached Duty: Important Reimbursement Information                                                                               |
|---|----------------------------------------------------------------------------------------------------|
|   | Noreply-Is@sd41.bc.ca                                                                                                    |
|   | Detached Duty_ Request for Reimbursement.pdf v<br>92 KB                                                                          |
|   | You are required to submit your conference receipts in the AtrieveERP system in order to be reimbursed:                          |
|   | Submit an Expense Claim in the AtrieveERP system: <u>https://burnabyschools.atrieveerp.com/</u> Include your conference receipts |
|   | 3. AND include a copy of your Detached Duty Reimbursement form (attached for your convenience)                                   |
|   | Thank you.                                                                                                    |
|   | Detached Duty                                                                                                    |
|   | BTA Office: 604-294-8141                                                                                                    |
|   | Mondays: 1:00-3:00                                                                                                    |
|   | Detached.Duty@burnabyschools.ca                                                                                                  |
|   |                                                                                                    |
|   |                                                                                                    |
|   |                                                                                                    |
| i |                                                                                                    |

|                                                                        | Detached Duty Claim Entry Attached Documents |  |  |  |
|------------------------------------------------------------------------|----------------------------------------------|--|--|--|
| Enter the Detached Duty Claim information and press the submit button. |                                              |  |  |  |
| ETACHED DUTY CLAIM                                                     |                                              |  |  |  |
|                                                                        | Detached Duty Claim                          |  |  |  |
| Name:                                                                  |                                              |  |  |  |
| School/Department:                                                     | Choose LOCATIONS ASSIGNMENT V                |  |  |  |
| Date of Detached Claim Approval: YYYYMMDD                              |                                              |  |  |  |
| Detached Duty Claim Amount:                                            |                                              |  |  |  |
| Comments:                                                              |                                              |  |  |  |
| By submitting, the employee certifies that this claim is correct.      |                                              |  |  |  |

4) This pop up will appear. You do not need to complete the set up. Simply click the "x" to close to pop up box.

| Document Upload |          |                  |          |          |
|-----------------|----------|------------------|----------|----------|
| Created ↓       | Please   | complete one-tin | ne setup | isplay 🖒 |
|                 | Download | Install          | Scan     | ad Scan  |
|                 |          | Download         |          |          |
|                 |          |                  |          | Close    |

5) Click the Upload button to upload your files

| Document Upload |                                                                                                    |                        |                            | ×      |
|-----------------|----------------------------------------------------------------------------------------------------|------------------------|----------------------------|--------|
| Created ↓       | File     Image: Image of the second second se | Name<br>items per page | Details<br>No items to dis | Delete |
|                 |                                                                                                    |                        | Uploa                      | d Scan |
|                 |                                                                                                    |                        |                            |        |
|                 |                                                                                                    |                        |                            | Close  |

6) Click on the empty box. Select your files (the receipt and the Pdf of the Request for Reimbursement)

| Document Upload                    | ×  |
|------------------------------------|----|
| Drop files here or click to upload |    |
| Cancel Continue                    | •  |
| Clo                                | se |

| Document Upload                    |                | × |
|------------------------------------|----------------|---|
| Drop files here or click to upload |                |   |
| Sample Receipt.docx<br>51.10 KB    | >              | < |
|                                    | Cancel Continu | е |

7) Your files will appear. Hit "Continue"

## 8) Name your files

| Document Upload                                                                               |    |
|-----------------------------------------------------------------------------------------------|----|
|                                                                                               |    |
| Enter or modify document details. Please fill in all required fields in the text boxes below. |    |
| FileName                                                                                      | н. |
| Sample Receipt.docx                                                                           |    |
| DocumentType                                                                                  | L  |
| FIN_EMPLOYEE_EXP                                                                              |    |
| Expense ID Number *                                                                           | L  |
| 13855_20221101144813602                                                                       |    |
| Description *                                                                                 | L  |
| Conference Receipt                                                                            |    |
|                                                                                               |    |
| Cancel Save                                                                                   |    |

## 9) Upload

| Created ↓               | ▼ File Name         | Details      | Delete  |
|-------------------------|---------------------|--------------|---------|
| Nov-01-2022 02:51:56 PM | Sample Receipt.docx |              | -       |
| H - 1 - H               | 10 🔻 items per page | 1 - 1 of 1 i | items 🕻 |
|                         |                     |              |         |
|                         |                     |              |         |
|                         |                     |              |         |

10) You will see that there are now 'Attached Documents"

| Detached Duty Claim Entry                                      | Attached Documents |
|----------------------------------------------------------------|--------------------|
| Enter the Detached Duty Claim information and press the submit | t button.          |
|                                                                |                    |
|                                                                |                    |
| <b>Detached Duty Claim</b>                                     |                    |

٦

Submit and now you are all done!

Г